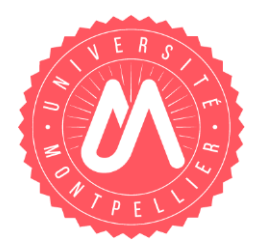

### **MODE OPERATOIRE**

### **RÉINSCRIPTION PAR LE WEB**

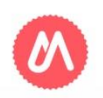

UNIVERSITÉ DE MONTPELLIER

# VOUS AVEZ DÉJÀ VOTRE CARTE ÉTUDIANT UM 18-19

 $\Rightarrow$  La réinscription pour 2019-2020 se fera par votre Espace Numérique de Travail (ENT)

- Si votre compte n'est pas validé, munissez vous de votre scol'pass : vous aurez besoin de votre adresse mail de l'université et de votre mot de passe provisoire

Suivez les étapes de validation (aide sur le site de l'UFR médecine rubrique compte informatique)

- Votre mot de passe ne fonctionne plus utilisez l'adresse mail de secours
- Vous avez perdu vos identifiant contactez votre institut celui-ci contactera l'université.

Votre institut vous informera des dates d'ouverture de l'application,

### Au cours de la procédure, deux pdf vous seront proposés sur l'application :

- Un pdf récapitulatif des informations renseignées
- Un pdf qui valide votre inscription sur l'application et que vous pourrez également vous envoyer par mail.

Pour valider votre inscription vous devez sur le dernier écran cliquer sur le bouton *Terminer inscription administrative* 

Vous n'avez pas de frais d'inscription à régler.

L'application n'est pas compatible avec les smartphones et les tablettes.

## CONNEXION À L'ENT (PASSEPORT INFORMATIQUE VALIDÉ)

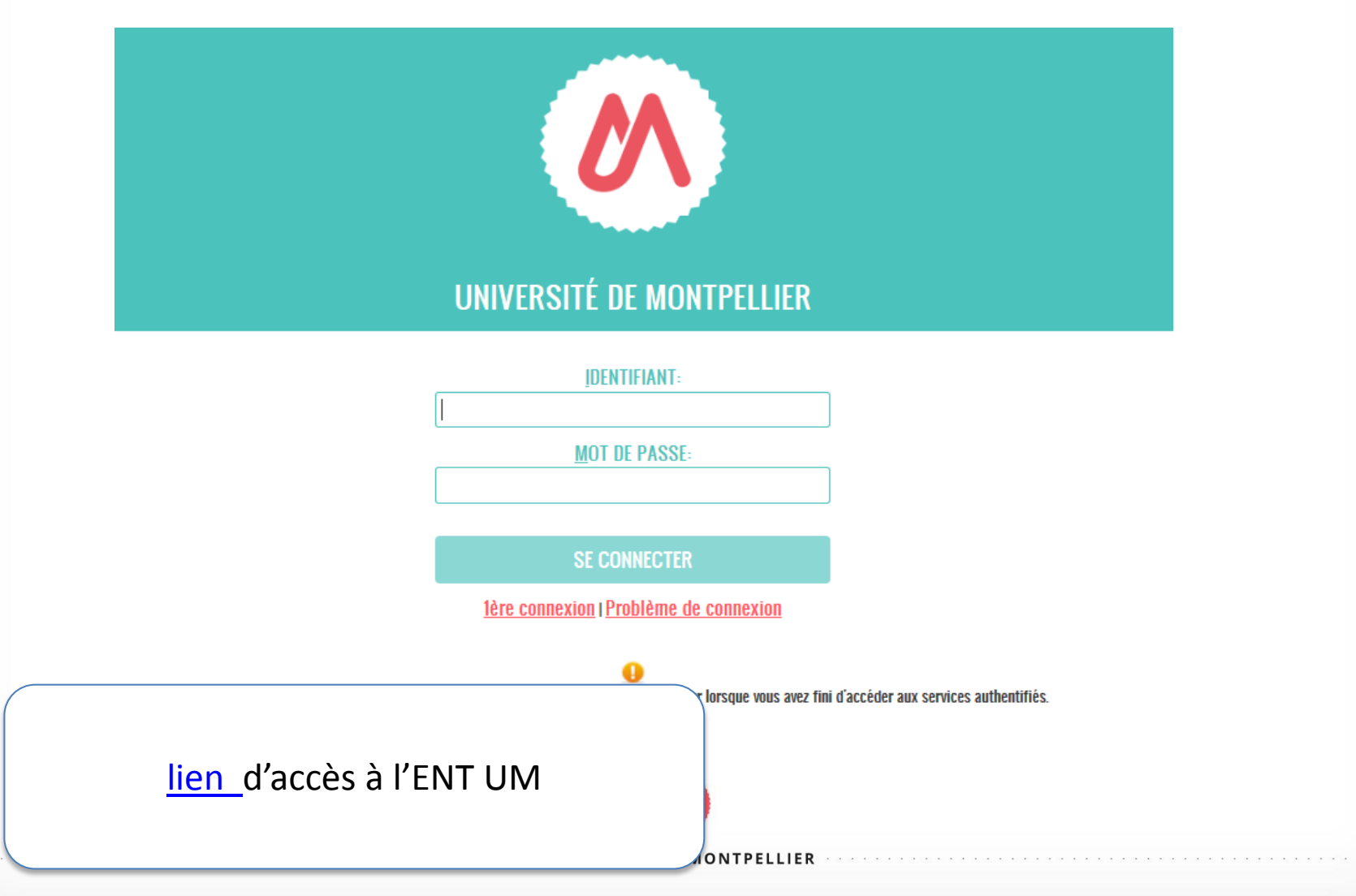

**CHOISIR VIGNETTE RÉINSCRIPTION** 

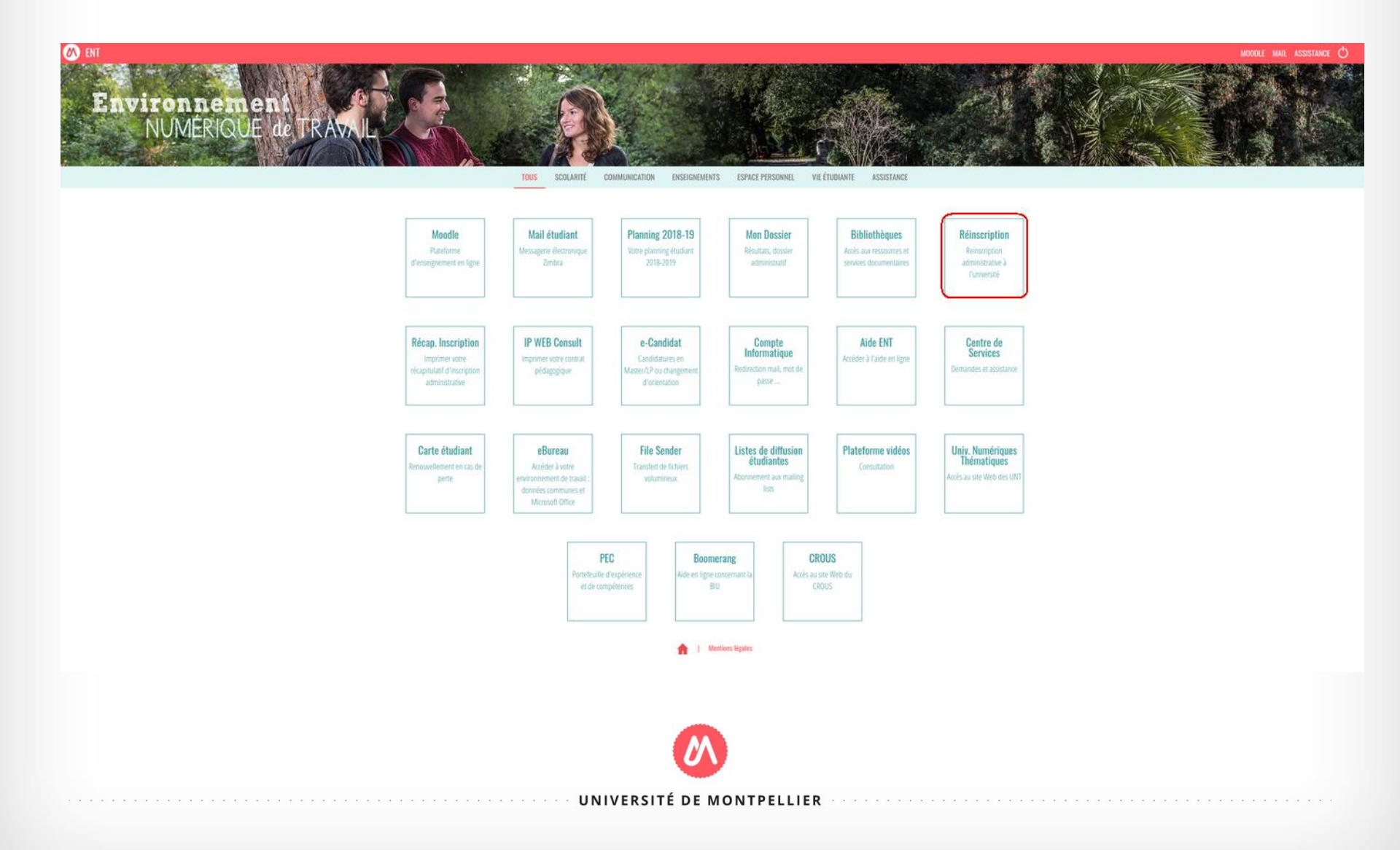

### PAGE D'INFORMATIONS

#### **REINSCRIPTION ADMINISTRATIVE**

### VOUS ALLEZ RÉALISER VOTRE INSCRIPTION ADMINISTRATIVE POUR L'ANNÉE UNIVERSITAIRE 2019/2020

#### 1- CRÉATION DE LA CONTRIBUTION DE LA VIE ETUDIANTE ET DE CAMPUS (CVEC)

A l'attention des instituts paramédicaux : infirmiers, infirmiers anesthésistes, ergothérapeutes, manipulateurs radio, masseur kinésithérapeutes.

Si le numéro d'attestation CVEC vous a été demandé lors de votre inscription dans votre institut de formation, alors vous devrez renseigner celui-ci lors de votre inscription sur l'application.

Pour toute question relative à la démarche CVEC, merci de contacter votre institut de formation.

La CVEC est une contribution « destinée à favoriser l'accueil et l'accompagnement social, sanitaire, culturel et sportif des étudiants et à conforter les actions de prévention et d'éducation à la santé réalisées à leur intention ».

Chaque étudiant en formation initiale dans un établissement d'enseignement supérieur doit obligatoirement obtenir, préalablement à son inscription, son attestation d'acquittement de la Contribution de vie étudiante et de campus (CVEC), par paiement ou exonération.

#### Connectez-vous dès à présent au site cvec.etudiant.gouv.fr pour prendre connaissance des démarches à effectuer AVANT de vous inscrire à l'UM.

- Étape 1 : Effectuez les démarches nécessaires via cvec.etudiant.gouv.fr (pensez à vous munir au préalable de votre numéro INE)
- Étape 2 : Imprimez votre attestation, elle vous sera demandée lors de votre inscription, que vous soyez exonéré ou non de la contribution : l'attestation est obligatoire.
- Étape 3 : Procédez à votre inscription ou réinscription selon les modalités mises en place dans votre composante.

Selon votre situation :

- soit il vous sera demandé de vous acquitter d'un montant forfaitaire de 91 euros
- soit vous serez exonéré.

Dans les deux cas, une attestation vous sera délivrée : sans elle, vous ne pouvez pas réaliser votre inscription administrative.

#### A noter :

- Si vous vous inscrivez au titre d'une même année universitaire à plusieurs formations, cette contribution n'est due que lors de la première inscription.
- Pour les étudiants non-boursiers, nous vous invitons à vous connecter dès à présent sur le site messervices.etudiant.gouv.fr afin de vous créer un compte et faciliter vos démarches.

Plus d'informations : etudiant.gouv.fr

#### **2- PAIEMENT EN LIGNE**

Selon votre situation, le paiement en ligne peut vous être demandé, munissez-vous dès à présent d'une carte bancaire. Les boursiers du crous sont exonérés des frais d'inscriptions.

Attention aux fausses demandes par mail de recouvrement des droits d'inscription. Assurez-vous systématiquement que la demande provient du service comptable de l'Université et que cette demande est **justifiée** (vérifiez sur votre compte bancaire : si le paiement de vos droits a déjà été effectué, ne pas tenir compte du mail) en cas de doute ne pas répondre au mail et contactez votre service de scolarité ou l'agence comptable.

#### **3- INFORMATIONS COMPLÉMENTAIRES**

Plus d'informations sur le site UM ici https://www.umontpellier.fr/formation/admission-et-inscription ou sur la page inscription 2019 de votre composante.

Se réinscrire en ligne Trouver mon attestation CVEC

## **CHOIX DE L'INSCRIPTION**

|                                 | Réinscription o              | en-ligne                      |                          |       |
|---------------------------------|------------------------------|-------------------------------|--------------------------|-------|
| Université de Montpellier       | Deferen i                    | NO Et. Jinst                  | Année universitaire 2018 | -2019 |
| NOT :                           | Prenom :                     | Nº Etudiant ;                 | M6(6) IG : 10/03/1331    | ?     |
| Choisissez votre inscription (u | ın seul choix possible)      |                               |                          | Aide  |
| DE infirmier Alès 2ème année    |                              |                               |                          |       |
|                                 |                              |                               |                          |       |
|                                 |                              | Continuer                     |                          |       |
|                                 |                              |                               |                          |       |
|                                 |                              |                               |                          |       |
| Case à co                       | cher puis continuer          |                               |                          |       |
| Si l'applica<br>institut.       | ation ne vous propose pas la | a bonne inscription, merci de | contacter votre          |       |
|                                 |                              |                               |                          |       |
|                                 | IINI//EDCITÉ /               |                               |                          |       |

### CHOIX DE L'INSCRIPTION

| NO          | Université de Montpellier<br>Nom :    | Prénom : | Nº Etudiant : | Année universitaire 2018-2019<br>Né(e) le : 16/09/1997 |
|-------------|---------------------------------------|----------|---------------|--------------------------------------------------------|
| Ed          | Vous avez choisi l'inscription suivan | te :     |               | Aide                                                   |
| CRI         | DE infirmier Alès 2ème année          |          |               |                                                        |
| <b>FINS</b> | Recommencer                           | J        | Continuer     |                                                        |
| IX DE       |                                       |          |               |                                                        |
| S           |                                       |          |               |                                                        |
|             |                                       |          |               |                                                        |
|             |                                       |          |               |                                                        |
|             |                                       |          |               |                                                        |
|             |                                       |          |               |                                                        |

## **DONNÉES PERSONNELLES – AVEC CVEC**

| Choix de l'inscription      | Université de Montpellier<br>Nom Prénom :                                                                                                  | N° Etudiant                                | Année universitaire 2018-2<br>Né(e) le | 019 |
|-----------------------------|----------------------------------------------------------------------------------------------------|--------------------------------------------|----------------------------------------|-----|
| Données personnelles        | Vos données sont pré-renseignées avec celles de votre dernière inscription.<br>Les rubriques marquées d'un astérisque * sont obligatoires. |                                            |                                        | ?   |
| Données annuelles           | Situation familiale :                                                                                                    |                                            |                                        | 0   |
| • <u>Z</u>                  | Ne pas renseigner<br>Sélectionner la valeur « Ne pas renseigner »*                                                                         |                                            |                                        |     |
| Couverture Sécurité Sociale | Veuillez préciser le nombre d'enfants :                                                                                                    |                                            | Pas d'action                           |     |
| Autres données              |                                                                                                    |                                            |                                        |     |
| Proits à payer              | Situation militaire :                                                                                                    |                                            | Sélectionner selon                     | 0   |
|                             | Quelle est votre situation militaire pour l'année universitaire ?*                                                                         | Journée Défense et Citoyenneté (+18 ans) 🔽 | votre situation                        | _   |
|                             | Contribution de Vie Étudiante et de Campus(CVEC) - CROUS :                                                                                 |                                            |                                        | 0   |
| Champ CVEC : si vous        | Quel est le numéro CVEC transmis par le CROUS ?*                                                                                           |                                            |                                        | _   |
| ôtos assuiotti la champ     |                                                                                                    |                                            |                                        | _   |
| etes assujetti, le champ    | Si vous avez un handicap reconnu :                                                                                                    |                                            |                                        | 0   |
| sera présent et à           | Vous souhaitez déclarer une situation de handicap                                                                                          | V                                          | Pas d'action                           |     |
| renseigner                  | · · · · · · · · · · · · · · · · · · ·                                                                                                    |                                            |                                        |     |
| obligatoirement avec le     | Votre adresse permanente ou familiale est :<br>La saisie d'une adresse en France ou à l'étranger est obligatoire                           |                                            |                                        | Ð   |
|                             | Quel est votre téléphone ?                                                                                                    |                                            |                                        |     |
| numero present sur          | Quelle est votre adresse ?*                                                                                                    | IFSI                                       |                                        |     |
| l'attestation               |                                                                                                    |                                            | Mettre à jour votre                    |     |
|                             | Complément commune, lieu-dit                                                                                                    |                                            | adresse fixe                           |     |
| Los nome et prénome de      | Si adresse en France<br>Quel est votre code postal ?                                                                                       | 30100                                      |                                        |     |
| Les noms et prenoms de      | Précisez votre commune (cliquer sur le lien)                                                                                               | ALES                                       |                                        |     |
| l'attestation CVEC          | Si adresse à l'étranger<br>Quels sont votre code nostal et votre ville ?                                                                   |                                            |                                        |     |
| doivent être identiques à   | Quel est votre pays ?                                                                                                    |                                            |                                        |     |
| votre carte CMS sinon       |                                                                                                    |                                            |                                        | _   |
|                             | Type d'hébergement pour la nouvelle année universitaire :                                                                                  |                                            | Sélectionner selon                     | Ø   |
| contacter votre institut    | Quel est votre type d'hébergement ?*                                                                                                    | V                                          | - votre situation -                    |     |
|                             |                                                                                                    |                                            | Votre Situation                        | _   |
|                             | Coordonnées personnelles :                                                                                                    |                                            |                                        | Ø   |
|                             | Quel est votre numéro de téléphone portable (OBLIGATOIRE) ?*                                                                               |                                            |                                        |     |
|                             | Queile est votre aaresse electronique personnelle (*                                                                                       |                                            | A completer                            |     |
|                             | Vie données contintério de la casa electrolingue personinene<br>Vie données contintérionsainnées suar calles de votre damière inscription  |                                            |                                        | _   |
|                             | UNIVERSITÉ DE MONTI                                                                                                    | PELLIER                                    |                                        |     |

# DONNÉES ANNUELLES

| Université de Montpellier<br>Nom : Prénom :                                                                                                    | N° Etudiant :                                                 | Année universitaire 2018-2019<br>Vé(e) le : |
|----------------------------------------------------------------------------------------------------|---------------------------------------------------------------|---------------------------------------------|
| Vos données sont pré-renseignées avec celles de votre dernière inscription.<br>Les rubriques marquées d'un astérisque <sup>*</sup> sont obligatoires. |                                                               | Aide                                        |
| Votre activité professionnelle pendant l'année universitaire :                                                                                        |                                                               | Ð                                           |
| Si vous avez une activité rémunérée, remplissez les 3 lignes suivantes                                                                                |                                                               |                                             |
| Quelle est votre catégorie socio-professionnelle ?*                                                                                                   | Sans activité professionnelle                                 | Pas d'action                                |
| Quelle activité exercez vous ?                                                                                                    |                                                               |                                             |
| Quelle est la quotité travaillée ?                                                                                                    | •                                                             |                                             |
|                                                                                                    |                                                               |                                             |
| Catégorie socio-professionnelle de vos parents :                                                                                                    |                                                               | Û                                           |
| Quelle est la catégorie socio-professionnelle du parent référent ?*                                                                                   | Profession intermédiaire administratif et commercial en entre | ori                                         |
| Quelle est la catégorie socio-professionnelle du 2ème parent référent ?*                                                                              | Commerçant et assimilé                                        | A renseigner                                |
|                                                                                                    |                                                               |                                             |
| Si vous bénéficiez d'une bourse au titre de votre inscription :                                                                                       |                                                               |                                             |
| Quelle est la nature de la bourse ?                                                                                                    | ×                                                             | Pas d'action                                |
|                                                                                                    |                                                               |                                             |
| Si vous bénéficiez d'aides financières particulières pour la nouvelle a                                                                               | année universitaire (autre que bourse sur critères sociaux) : |                                             |
| Quelle est la nature de vos aides financières ?                                                                                                    |                                                               | Pas d'action                                |
|                                                                                                    |                                                               |                                             |
| Si vous pratiquez une activité sportive de haut niveau :                                                                                              |                                                               | Dec d'action                                |
| Le statut d'étudiant SHN est délivré par une commission de l'UM                                                                                       | Pas de valeurs disponibles                                    | Pas d'action                                |
| Vos données sont pré-renseignées avec celles de votre dernière inscription.<br>Les rubriques marquées d'un astérisque * sont obligatoires.            |                                                               |                                             |
|                                                                                                    |                                                               |                                             |
|                                                                                                    | Continuer                                                     |                                             |
|                                                                                                    |                                                               |                                             |
|                                                                                                    | <b>W</b>                                                      |                                             |
| U                                                                                                    | NIVERSITÉ DE MONTPELLIER                                      | * * * * * * * * * * * * * * * * * * * *     |

Vos données sont pré-renseignées avec celles de votre dernière inscription. Les rubriques marquées d'un astérisque \* sont obligatoires.

| Si vous êtes concerné(e) par un programme d'échange international :                                                                                                    | Pas d'action | Ø |
|----------------------------------------------------------------------------------------------------|--------------|---|
| Sur présentation des documents des relations internationales pour la validation de votre dossier.L'inscription avec un programme d'échange doit se faire par le service de scolarité. |              |   |
|                                                                                                    |              |   |

| L'année dernière (2018/2019)                |                                                        |      | Ø |
|---------------------------------------------|--------------------------------------------------------|------|---|
| Quelle était votre situation ?*             | Université (hors IUT, Ecole d'ingénieur universitaire) |      | • |
| Précisez le pays de votre formation*        | FRANCE                                                 |      |   |
| Précisez le département de votre formation  | HERAULT                                                |      |   |
| Précisez l'établissement de votre formation | UNIVERSITE DE MONTPELLIER                              | Cf * |   |

| Dernier diplôme obtenu :                                                   |             | θ                           |
|----------------------------------------------------------------------------|-------------|-----------------------------|
| Précisez le type de ce diplôme*                                            | BTS         | •                           |
| Précisez le pays d'obtention*                                              | FRANCE      |                             |
| Précisez le département d'obtention (si pays=France) : cliquer sur le lien |             |                             |
| Précisez l'établissement d'obtention (cliquer sur le lien)                 |             |                             |
| Précisez l'année univeristaire d'obtention                                 | 2016 / 2017 |                             |
|                                                                            |             | Renseigner sur ce modèle en |

| Renseigner les informations si vous êtes inscrit en parallèle dans un autre établissement pour 2019/2020<br>Pour les <u>étudiants paramédicaux</u> renseigner votre institut 2019/2020 |                              |               |         | précisant votre<br>Choisir OU | e institut 2019-20<br>I pour maintenir | 20 | 0 |
|----------------------------------------------------------------------------------------------------|------------------------------|---------------|---------|-------------------------------|----------------------------------------|----|---|
| Quel est le type d'établissement ?                                                                                                    | Autre école ou cursus        | -             |         | l'ins                         | scription                              |    |   |
| Précisez le département où se trouve cet établissement (cliquer sur le lien)                                                                                                    | HERAULT                      |               |         |                               |                                        |    |   |
| Précisez l'établissement dans lequel vous êtes inscrit (cliquer sur le lien)                                                                                                    | INSTITUT DE FORMATION DE MAS | SO-KINESITHER |         |                               |                                        |    |   |
| Souhaitez-vous y maintenir votre inscription (étudiants paramédicaux, cochez OUI ) ?                                                                                                   | Oui Oui Non                  |               | 0       | Choisir oui ->                |                                        |    |   |
|                                                                                                    |                              |               |         |                               |                                        |    |   |
| Votre statut pour l'année universitaire en cours :                                                                                                    |                              |               | Menu    | déroulant, vérifie            | r que le statut                        |    | 0 |
| Quel est votre statut ?<br>Etudiants paramédicaux sélectionner le statut qui correspond à votre formation dans le menu déroulant *                                                     | Etudiant Masseur-Kinésith 💌  |               | corresp | oondant à votre f             | ormation                               |    |   |
| Vos données sont pré-renseignées avec celles de votre dernière inscription.                                                                                                    |                              |               | SHOLLC  | noisir celui corre            | spondant                               |    |   |

\* Plusieurs situations possibles :

Les rubriques

#### Vous étiez inscrit dans un institut paramédical en FRANCE

Choisir AUTRE ETABLISSEMENT / pays FRANCE / département de l'institut (ne pas renseigner l'établissement)

#### Vous étiez inscrit dans un institut paramédical à l'ETRANGER

Choisir AUTRE ETABLISSEMENT ou cursus, sélectionner le pays de formation. Ne pas renseigner l'établissement,

#### Vous n'étiez inscrit qu'à l'UNIVERSITE DE MONTPELLIER

Choisir UNIVERSITE, sélectionner France puis département HERAULT et l'établissement Université de Montpellier,

### MONTANT DES DROITS – 0€

Réinscription en-ligne

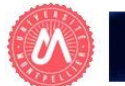

**DROITS A PAYER** 

| CIALE       | Université de Montpellier<br>Nom :                | Prénom : | N° Etudiant :     | Année universitaire 2018-2019<br>Né(e) le : |                              |
|-------------|---------------------------------------------------|----------|-------------------|---------------------------------------------|------------------------------|
| ŏ           | REFORME SECURITE SOCIALE RENTREE 2018             | 8        |                   | 9                                           |                              |
|             | L'université n'affilie plus à la sécurité sociale |          |                   |                                             |                              |
| COUVERTUR   |                                                   |          | Continuer         |                                             |                              |
| Univ<br>Nom | versité de Montpellier<br>n :                     | Prénom : | N° Etudiant :     | Né(e) le : 31/03/1974                       | Année universitaire 2018-20: |
| Mo          | ntants des droits à payer (en euros) :            |          |                   |                                             | 6                            |
| Bibli       | liothèque                                         |          |                   |                                             | 0,0                          |
| Dipl        | lômes d'université                                |          |                   |                                             | 0,0                          |
| Dipl        | lômes nationaux                                   |          |                   |                                             | 0,0                          |
| Tota        | al dû à l'établissement :                         |          |                   |                                             | 0,0                          |
|             |                                                   |          | Détail des droits |                                             |                              |

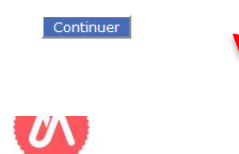

UNIVERSITÉ DE MONTPELLIER

### RECAPITULATIF

RECAPITULATIF

| Université de Montpellier<br>Nom :                   | Prénom                                                | Nº Etudiant :          | Année universitaire                         | 2018-2019 |
|------------------------------------------------------|-------------------------------------------------------|------------------------|---------------------------------------------|-----------|
| Vous avez choisi :                                   |                                                       |                        |                                             | 9         |
|                                                      |                                                       |                        |                                             | Aide      |
| Vos choix d'inscription                              |                                                       |                        |                                             | 0         |
| DE infirmier Alès 2ème année                         |                                                       |                        |                                             |           |
|                                                      |                                                       |                        |                                             |           |
| Vos données personnelles                             |                                                       |                        |                                             | 0         |
| Situation familiale :                                | Ne pas renseigner                                     |                        |                                             |           |
| Adresse fixe :                                       | IFSI                                                  |                        |                                             |           |
|                                                      | 30100 ALES                                            |                        |                                             |           |
| Type d'hébergement :                                 | Domicile parental                                     |                        |                                             |           |
| Adresse annuelle :                                   | IFSI                                                  |                        |                                             |           |
|                                                      | 30100 ALES                                            |                        |                                             |           |
| Téléphone portable :                                 |                                                       |                        |                                             |           |
| @dresse personnelle :                                | cl@gmail.com                                          |                        |                                             |           |
|                                                      |                                                       |                        |                                             |           |
| Vos données annuelles                                |                                                       |                        |                                             | 0         |
| Votre cat.soc.prof. :                                | Sans activité professionnelle                         |                        |                                             |           |
| Cat.soc.prof. du parent référent :                   | Non renseigné (inconnu)                               |                        |                                             |           |
| Cat.soc.prof. du 2ème parent référent :              | Non renseigné (inconnu)                               |                        |                                             |           |
| Localisation :                                       | HERAULT                                               |                        |                                             |           |
| Dernier diplôme obtenu :                             | DAEU                                                  | Etablissement :        | ECOLE TECHNIQUE PRIVEE NIMES OLYMPIQUE ASSO | OCIATION  |
| Année d'obtention :                                  | 2000 / 2001                                           | Localisation :         | GARD                                        |           |
| Autre établissement fréquenté :                      | IFSI ECOLE AIDE-SOIGNANTS - CENTRE HOSPITALIER D'ALES | Département :          | GARD                                        |           |
| Type établissement :                                 | Autre école ou cursus                                 | Maintien inscription : | Parallèle                                   |           |
|                                                      |                                                       |                        |                                             |           |
| Votre couverture sociale                             |                                                       |                        |                                             | 0         |
| Vous n'êtes pas affilié(e) à la sécurité sociale étu | diante                                                |                        |                                             |           |
| pour le motif :                                      |                                                       |                        |                                             |           |
| pour le mour .                                       |                                                       |                        |                                             |           |
|                                                      |                                                       |                        |                                             |           |

| Montants droits à payer (en euros) |                                                                                         |                  |            |  |
|------------------------------------|-----------------------------------------------------------------------------------------|------------------|------------|--|
| Total dû à l'établissement :       | 0,00                                                                                    |                  |            |  |
|                                    |                                                                                         | Recapitulatif a  |            |  |
|                                    | Finaliser mon inscription VISUALISER - IMPRIMER le recapitulatif au format 🤍 html 🔍 pdf | conserver en pdf |            |  |
|                                    |                                                                                         |                  | ut de page |  |
|                                    | UNIVERSITE DE MONTPELLIER                                                               |                  | 1.5        |  |

## FIN DE L'INSCRIPTION

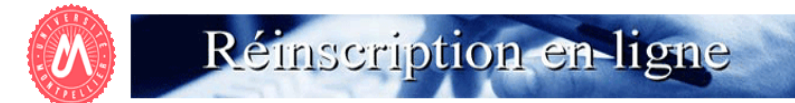

FIN DE L'INSCRIPTION

| Université de Montpellier<br>Nom : Prénom :                                                                                                    | N° Etudiant :                                                        | Né(e) le : 31/03/1974                                                     | Année universitaire 2018-2019 |
|----------------------------------------------------------------------------------------------------|----------------------------------------------------------------------|---------------------------------------------------------------------------|-------------------------------|
| Votre demande de réinscription à l'Université de Mon                                                                                                    | tpellier a bien été prise en compte pour l'année unive               | ersitaire 2018 / 2019                                                     |                               |
|                                                                                                    | Votre numéro de sécurité sociale provisoire est le :                 |                                                                           | <u>Alde</u>                   |
| Pièces justificatives (Pièces justificatives à fournir ou à présenter lors de votre rendez-vo                                                                                                    | ous - modalités précisées par vos scolarités) :                      |                                                                           | 0                             |
| L'absence d'une seule de ces pièces ne permettra pas la remise du Scol'Pass (certificat de scolarité, quittance de droi                                                                                                    | its).                                                                |                                                                           |                               |
| ✓ Pièces justificatives à fournir au format papier - ATTENTION, d'autres pièces sont nécessaires, consu                                                                                                    | ultez le site de votre faculté, école ou institut                    |                                                                           |                               |
| Attestation de Contribution de la Vie Etudiante et de Campus (CVEC) à présenter                                                                                                    |                                                                      | NE PAS TENIR COMPTE                                                       |                               |
| Carte Multi Service (CMS ou carte étudiante) délivrée en 2017/2018                                                                                                    |                                                                      |                                                                           |                               |
| Le récapitulatif d'inscription signé (= récapitulatif imprimé lors de votre inscription ou imprimable su                                                                                                    | ur l'application consultation avec votre numéro étudiant et votre da | te de naissance) cludiants en DES non concerne                            |                               |
| Informations complémentaires :                                                                                                    |                                                                      |                                                                           | Ø                             |
| A L'ATTENTION DES ETUDIANTS DES INSTITUTS PARAMEDICAUX.<br>VOUS N'AVEZ AUCUNE AUTRE PIECE A FOURNIR. VOUS N'ETES PAS CONCERNES PAR L'INFORMATION<br>Vous avez maintenant terminé votre demande de renouvellement de la carte CMS UM.<br>L'UFR Médecine traite les informations renseignées. | I CI-DESSUS.                                                         | Message importa                                                           | ant                           |
| Eduninistration de voire institut de formation apposera un steleter année aniversitaire 2010/2017 sur v                                                                                                    | Imprimer au format  html  html  pdf                                  |                                                                           |                               |
| Message de confirmation :                                                                                                    |                                                                      | Vous pouvez garder le                                                     | θ                             |
| Adresse électronique pour envoi du message de confirmation : *                                                                                                    |                                                                      | justificatif en pdf et le<br>recevoir par mail                            |                               |
| Vedinez commer votre auresse :                                                                                                    |                                                                      |                                                                           |                               |
|                                                                                                    | Terminer inscription administrative                                  | Cliquer sur <b>terminer</b><br>inscription administrative<br>pour valider | Haut de pag                   |
|                                                                                                    |                                                                      |                                                                           |                               |

### NE PAS TENIR COMPTE DE LA PAGE CI-DESSOUS

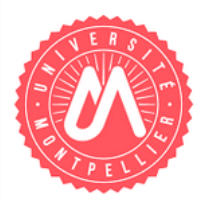

Merci de prendre un rendez-vous en choisissant votre composante et en cliquant sur le lien correspondant à celle-ci :

Faculté de Droit et de Science politique Lien vers le site de prise de rendez-vous

Faculté d'Economie Lien vers le site de prise de rendez-vous

Faculté d'Education Merci de consulter le site de votre <u>composante</u>

PACES

Site Arnaud de Villeneuve (ADV) Lien vers le site de prise de rendez-vous Site Flahault Lien vers le site de prise de rendez-vous Site Nîmes Lien vers le site de prise de rendez-vous

Faculté de Médecine Montpellier Lien vers le site de prise de rendez-vous Note pour les étudiants paramédicaux (ergothérapeutes, infirmiers, inf. anesthésistes, masseurs-kiné, manipulateurs électroradio) : vous n'avez pas à prendre de rendez-vous. Votre carte CMS vous sera remise par l'administration de votre Institut.

Médecine Nîmes Lien vers le site de prise de rendez-vous

Faculté de Médecine 3ième cycle <u>Lien vers le site de prise de rendez-vous</u> Note pour les étudiants paramédicaux (ergothérapeutes, infirmiers, inf. anesthésistes, masseurs-kiné, manipulateurs électroradio) : vous n'avez pas à prendre de rendez-vous. Votre carte CMS vous sera remise par l'administration de votre Institut.

Faculté d'Odontologie Lien vers le site de prise de rendez-vous

Faculté de Pharmacie Lien vers le site de prise de rendez-vous

UNIVERSITÉ DE MONTPELLIER